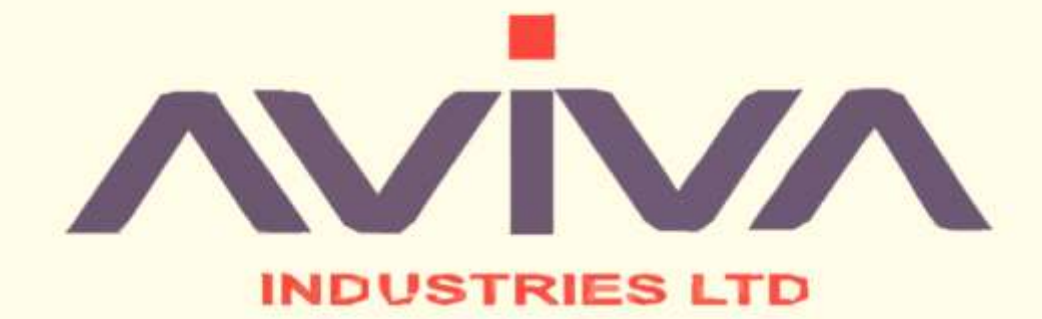

# AVIVA INDUSTRIES LIMITED (CIN: L51100MH1984PLC034190) 39<sup>th</sup> Annual Report F.Y. 2022-2023

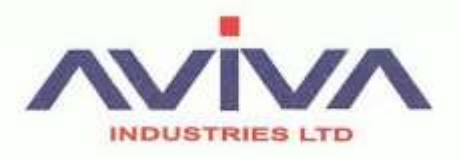

### CHAIRMAN'S MESSAGE

#### Dear Stakeholders,

Aviva Industries Limited ("Aviva") has been at the forefront of Glass Mosaic production in India, spanning almost Five decades of production.

Founded in 1984, Aviva was a Denim Manufacturing unit that was then taken over by our present Promoters and been functioning since then in the Glass Mosaic Industry.

India today, is at the forefront of mainstream acceptance of the Mosaic Market and not just that, Mosaic Industry has been booming across the globe in today's times. It is a well-accepted fact that to grow and prosper, Indian companies need to think global with a keen focus on innovation and uniqueness.

It is with this mindset on which our company mission is based:

To be a global partner for the supply of high-quality Glass Mosaic by offering pharmaceutical customer a product that is personalized and which is backed by technology, and control systems with a focus on zero defect and complete Customer Satisfaction.

A strong and a constant focus on R&D has led to some breakthrough offerings that are yet in the pipeline. The Company is right now like the utmost pressured state of a spring and now the only next step is to bounce back with a great impact on the Market. These proposed projects have been developed with a view to enable our customers to meet their growing demands in the markets more efficiently, by improving the yields on their filling lines & preserving the quality of the customized products we offer.

The name Aviva speaks of who we are and what we stand for. It represents the freshness of an object. Here, we are always up for fresh projects, Designs and Innovations, thus proving upto our name. This has enabled our customers to perceive us as a company with rich history and tradition and also a company that is innovative, quality minded and one which acts with ethics and integrity. At the end of the day, this is the only thing which matters for Customer satisfaction.

Sincerely,

Sd/-Bharvin S Patel Chairman and Managing Director

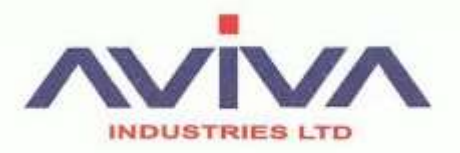

# **CORPORATE INFORMATION**

| BOARD OF DIRECTORS       |                                    |
|--------------------------|------------------------------------|
| Mr. Bharvinbhai S. Patel | Chairman and Managing Director     |
| Ms. Shetna B Patel       | Director & Chief Financial Officer |
| Mr. Chetan R. Gandhi     | Independent Director               |
|                          |                                    |

| COMPANY SECRETARY AND COMPLIANCE OFFICER (CS) |                                               |
|-----------------------------------------------|-----------------------------------------------|
| Mr. Harshil Joshi                             | Resigned w.e.f. 18 <sup>th</sup> March, 2022  |
| Ms. Khusbu Garg                               | Appointed w.e.f. 6 <sup>th</sup> August, 2022 |

| REGISTERED OFFICE                                                                                     | CORPORATE OFFICE                                                                              |
|----------------------------------------------------------------------------------------------------|-----------------------------------------------------------------------------------------------|
| 4 <sup>th</sup> floor, Jaya Talkies, S.V. Road, Opp. Indraprastha, Borivalli<br>(W), Mumbai – 400 092 | C-3/1001, Anushruti Tower, Nr. Jain Derasar, Opp. New York<br>Tower, Nr. Thaltej Cross Roads, |
| Web: www.avivaindustries.com                                                                          | S.G. Highway, Ahmedabad – 380 054                                                             |
| Email: aviva.amd@gmail.com                                                                            | Phone: +91-79-2685 6815                                                                       |

#### **REGISTRAR AND SHARE TRANSFER AGENTS**

#### Link In Time India Private Limited

506-508, Amarnath Business Centre-1, (ABC-1), Besides Gala Business Centre,

Off C.G. Road, Ellisbridge, Ahmedabad - 380 006

Phone: +91 79-2646 5179; Web: www.linkintime.co.in; Email: ahmedabad@linkintime.co.in

| STATUTORY AUDITORS                                                         | SECRETARIAL AUDITORS                                                   |
|----------------------------------------------------------------------------|------------------------------------------------------------------------|
| M/s. P Singhvi & Associates                                                | M/s. M K Samdani & Co.                                                 |
| Chartered Accountants                                                      | Company Secretaries                                                    |
| 112, University Plaza, Vijay Char Rasta, Navrangpura<br>Ahmedabad - 380009 | 41, Rajratna Society Near Gita Gauri Cinema, Odhav<br>Ahmedabad-382415 |

| AUDIT COMMITTEE STAKEHOLDERS GRIEVANCE AND REDR<br>COMMITTEE |          | AND REDRESSAL |          |
|--------------------------------------------------------------|----------|---------------|----------|
| Chetan Gandhi                                                | Chairman | Chetan Gandhi | Chairman |
| Bharvin Patel                                                | Member   | Bharvin Patel | Member   |
| Shetna Patel                                                 | Member   | Shetna Patel  | Member   |

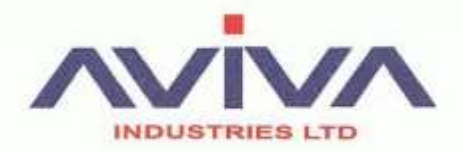

#### NOMINATION & REMUNERATION COMMITTEE

Chetan Gandhi

Chairman

Shetna Patel

Member

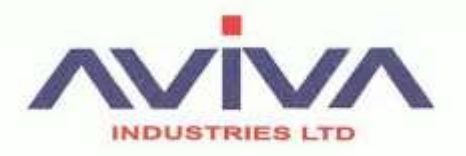

# NOTICE OF 39<sup>TH</sup> ANNUAL GENERAL MEETING

**NOTICE** is hereby given that the Thirty Ninth (39<sup>th</sup>) Annual General Meeting (AGM) of the Members of Aviva Industries Limited will be held on Saturday, September 30, 2023 at 2:00 P.M. IST through Video Conferencing ("VC") / Other Audio Visual Means ("OAVM") to transact the following businesses:

#### ORDINARY BUSINESSES:

1. To consider and adopt the audited financial statement of the Company for the financial year ended March 31, 2023 and the reports of the Board of Directors and Auditors thereon:

To consider and if thought fit, to pass, with or without modification(s), the following resolutions as an Ordinary Resolution.

"**RESOLVED THAT** the audited financial statement of the Company for the financial year ended March 31, 2023 and the reports of the Board of Directors and Auditors thereon, as circulated to the members, be and are hereby considered and adopted."

**RESOLVED FURTHER THAT** any director or Key Managerial Personal of the Company be and are hereby severally authorized to file necessary documents and forms with the Registrar of Companies and to do all such acts, deeds, matters and things as deem necessary, proper or desirable for the purpose of giving effect to the aforesaid resolution."

2. To re-appoint Mr. Bharvin Patel (DIN: 01962391) who retires by rotation as a managing director of the company and being eligible, offers herself for re-appointment.

To consider and if thought fit, to pass with or without modification(s) the following resolution as an Ordinary Resolution:

**"RESOLVED THAT** Mr. Bharvin Patel (DIN: 01962391), who retires by rotation and eligible for reappointment, subject to the approval of shareholders in the Annual General Meeting, be and is hereby appointed as Managing Director of the Company."

**RESOLVED FURTHER THAT** any director or Key Managerial Personal of the Company be and are hereby severally authorized to file necessary documents and forms with the Registrar of Companies and to do all such acts, deeds, matters and things as deem necessary, proper or desirable for the purpose of giving effect to the aforesaid resolution.

For, Aviva Industries Limited

-/Sd Bharvin Patel Managing Director DIN: 01962391

Date: September 08, 2023 Place: Ahmedabad

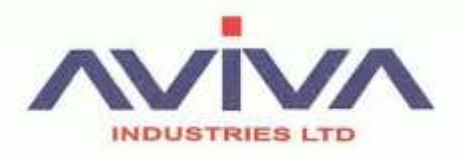

#### **IMPORTANT NOTES**

1. The 39th AGM will be held on Saturday, September 30, 2023 at 2:00 P.M. IST through Video Conferencing (VC)/Other Audio Visual Means (OAVM), in compliance with the applicable provisions of the Companies Act, 2013.

2. Since this AGM is being held through VC / OAVM, physical attendance of the Members has been dispensed with. Accordingly, the facility for appointment of proxies by the Members will not be available for the AGM and hence the Proxy Form, Attendance Slip and Route Map are not annexed to this Notice. Members have to attend and participate in the ensuing AGM though VC/OAVM. However, the Body Corporates are entitled to appoint authorised representatives to attend the AGM through VC/OAVM and participate there at and cast their votes through e-voting.

3. Members of the Company under the category of Institutional Investors are encouraged to attend and vote at the AGM through VC. Body Corporates whose Authorised Representatives are intending to attend the Meeting through VC/ OAVM are requested to send to the Company on their email Id aviva.amd@gmail.com, a certified copy of the Board Resolution/authorization letter authorising their representative to attend and vote on their behalf at the Meeting and through E-voting.

4. In compliance with the aforesaid MCA Circulars and SEBI Circulars, Notice of the AGM along with the Annual Report 2022-23 is being sent only through electronic mode to those Members whose email addresses are registered with the Registrar & Share Transfer Agent of the Company/Depositories. Members may note that the Notice and Annual Report will also be available on the Company's website https://www.avivaindustries.com/, website of stock exchanges i.e. BSE Limited at www.bseindia.com that of National Securities Depository Limited (agency for providing remote evoting facility),

5. Members attending the AGM through VC / OAVM shall be counted for the purpose of reckoning the quorum under Section 103 of the Act.

6. In case of joint holders attending the Meeting, only such joint holder who is higher in the order of names will be entitled to vote.

7. The Members can join the AGM in the VC/OAVM mode 15 minutes before and after the scheduled time of the commencement of the Meeting by following the procedure mentioned in the Notice. Instructions and other information for members for attending the AGM through VC/OAVM are given in this Notice below. The facility of participation at the AGM through VC/OAVM will be made available for 1000 members on first come first served basis. This will not include large Shareholders (Shareholders holding 2% or more shareholding), Promoters, Institutional Investors, Directors, Key Managerial Personnel, the Chairpersons of the Audit Committee, Nomination and Remuneration Committee and Stakeholders Relationship Committee, Auditors etc. who are allowed to attend the AGM without restriction on account of first come first served basis.

8. As the Annual General Meeting of the Company is held through Video Conferencing/OAVM, we therefore request the members to submit questions in advance relating to the business specified in this Notice of AGM on the email ID aviva.amd@gmail.com.

9. The Register of Members and Share Transfer Books will remain closed from 24th September, 2023 to 30th September, 2023 (both days inclusive) for the purpose of Annual General Meeting (AGM).

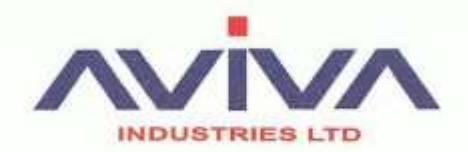

10. Members holding shares in the dematerialized mode are requested to intimate all changes with respect to their bank details, ECS mandate, nomination, power of attorney, change of address, change in name, etc, to their Depository Participant (DP). These changes will be automatically reflected in the Company's records, which will help the Company to provide efficient and better service to the Members. Members holding shares in physical form are requested to intimate the changes to the Registrar & Share Transfer Agents of the Company (RTA). Members are also advised to not leave their demat account(s) dormant for long. Periodic statement of holdings should be obtained from the concerned Depository Participant and holdings should be verified from time to time.

11. Pursuant to the requirement of Regulation 26(4) and 36(3) of the Securities and Exchange Board of India (Listing Obligations and Disclosure Requirements) Regulations, 2015 and Secretarial Standard 2 issued by The Institute of Company Secretaries of India, the brief profile/particulars of the Directors of the Company seeking their appointment or re-appointment at the Annual General Meeting (AGM) are stated at the end of this Notes annexed hereto.

12. The Securities and Exchange Board of India (SEBI) has mandated the submission of Permanent Account Number (PAN) by every participant in securities market. Members holding shares in electronic form are, therefore, requested to submit the PAN to their DPs with whom they are maintaining their demat accounts and members holding shares in physical form to the Company / RTA.

13. The members are requested to intimate to the Company, queries, if any, at least 10 days before the date of the meeting to enable the management to keep the required information available at the meeting.

14. The Shareholders holding Shares in Physical form are advised to get their shares dematerialised as no physical shares can be traded in the Stock Exchanges in terms of SEBI and Stock Exchange guidelines.

15. This is to bring to the notice of the Shareholders that as per SEBI Notification, the request for effecting transfer of securities held in Physical form (except in case of transmission or transposition) would not be entertained and shall not be processed by the Company/ RTA of the Company w.e.f. 1st April, 2019. Hence, Shareholders are advised to get their physical shares dematerialized.

16. Pursuant to Section 72 of the Companies Act, 2013, members holding shares in physical form may file nomination in the prescribed Form SH-13 and for cancellation / variation in nomination in the prescribed Form SH-14 with the Company's RTA. In respect of shares held in electronic / demat form, the nomination form may be filed with the respective Depository Participant.

17. Members who wish to inspect the Register of Directors and Key Managerial Personnel and their shareholding maintained under section 170 of Companies Act, 2013 and Register of Contracts or arrangements in which directors are interested maintained under section 189 of the Companies Act, 2013 and Relevant documents referred to in this Notice of AGM in electronic mode can send an email to aviva.amd@gmail.com.

18. The business set out in the Notice will be transacted through electronic voting system and the Company is providing facility for voting by electronic means. Instructions and other information relating to e-voting are given in this Notice below.

19. Members of the Company holding shares either in physical form or in Dematerialised forms as on Benpos date i.e. 1st September, 2023 will receive Annual Report for the financial year 2022-23 through electronic mode only.

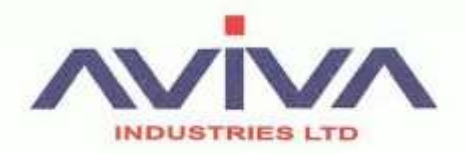

20. Members are requested to notify any changes in their address to the Company's Registrar & Share Transfer Agent, Link Intime India Pvt. Ltd. 506-508, Amarnath Business Centre-1 (ABC-1), Besides Gala Business Centre, Near St. Xavier's College Corner, Off C G Road, Ellisbridge, Ahmedabad – 380 006 Email id: ahmedabad@linkintime.co.in.

21. Members are requested to quote their Folio No. or DP ID/ Client ID, in case shares are in physical / dematerialized form, as the case may be, in all correspondence with the Company / Registrar and Share Transfer Agent.

22. To support the "Green Initiative", Members who have not registered their e-mail addresses so far, are requested to register their e-mail address with the Registrar & Share Transfer Agents of the Company for receiving all communication including Annual Report, Notices, Circulars, etc. from the Company electronically.

#### **INSTRUCTIONS FOR CASTING VOTES BY REMOTE E-VOTING**

The remote e-voting period begins on Wednesday, September 27, 2023 at 9:00 A.M. and will end on 5:00 P.M. on Friday, September 29, 2023. The remote e-voting module shall be disabled by NSDL for voting thereafter. The Members, whose names appear in the Register of Members / Beneficial Owners as on the record date (cut-off date) i.e. 23rd September, 2023 may cast their vote electronically.

#### How do I vote electronically using NSDL e-Voting system?

The way to vote electronically on NSDL e-Voting system consists of "Two Steps" which are mentioned below:

- Step 1. Access to NSDL e-Voting system.
- A) Login method for e-Voting and joining virtual meeting for Individual shareholders holding securities in demat mode:

In terms of SEBI circular dated December 9, 2020 on e-Voting facility provided by Listed Companies, Individual shareholders holding securities in demat mode are allowed to vote through their demat account maintained with Depositories and Depository Participants. Shareholders are advised to update their mobile number and email Id in their demat accounts in order to access e-Voting facility.

Login method for Individual shareholders holding securities in demat mode is given below:

| Type of shareholders                                                         | Login Method                                                                                                    |
|------------------------------------------------------------------------------|----------------------------------------------------------------------------------------------------|
| Individual<br>Shareholders holding<br>securities in demat<br>mode with NSDL. | 1. If you are already registered for NSDL IDeAS facility, please visit the e-Services website of NSDL. Open web browser by typing the following URL: https://eservices.nsdl.com/ either on a Personal Computer or on a mobile. Once the home page of e-Services is launched, click on the "Beneficial Owner" icon under "Login" which is available under "IDeAS" section. A new screen will open. You will have to enter your User ID and Password. After successful authentication, you will be able to see e-Voting services. Click on "Access to e-Voting" under e-Voting services and you will be able to see e-Voting page. Click on options available against company name or e-Voting service provider - NSDL and you will be re-directed to NSDL e-Voting website for casting your vote during the remote e-Voting period or joining virtual meeting & voting during the meeting. |
|                                                                              | <ol> <li>If the user is not registered for IDeAS e-Services, option to register is available at<br/>https://eservices.nsdl.com. Select "Register Online for IDeAS" Portal or click at<br/>https://eservices.nsdl.com/SecureWeb/IdeasDirectReg.jsp</li> </ol>                                                                                                    |
|                                                                              | 3. Visit the e-Voting website of NSDL. Open web browser by typing the following URL: https://www.evoting.nsdl.com/ either on a Personal Computer or on a mobile. Once the home page of e-Voting system is launched, click on the icon "Login" which is available under 'Shareholder/Member' section. A new screen will open. You will have to enter your User ID (i.e. your sixteen digit demat account number held with NSDL), Password/OTP and a Verification Code as shown on the screen. After successful authentication, you will be redirected to NSDL Depository site wherein you can see e-Voting page. Click on options available against company name or e-Voting service provider - NSDL and you will be redirected to e-Voting website of NSDL for casting your vote during the remote e-Voting period or joining virtual meeting & voting during the meeting.                |
| Individual<br>Shareholders holding                                           | 1. Existing users who have opted for Easi / Easiest, they can login through their user id and password. Option will be made available to reach e-Voting page without any further authentication. The URL for users to login to Easi / Easiest are                                                                                                    |

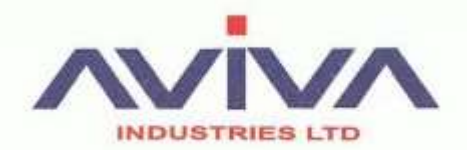

| Type of shareholders                                                                                                    | Login Method                                                                                                    |
|----------------------------------------------------------------------------------------------------|----------------------------------------------------------------------------------------------------|
| securities in demat<br>mode with CDSL                                                                                    | https://web.cdslindia.com/myeasi/home/login or www.cdslindia.com and click on New System<br>Myeasi.                                                                                                    |
|                                                                                                    | 2. After successful login of Easi/Easiest the user will be also able to see the E Voting Menu. The Menu will have links of e-Voting service provider i.e. NSDL. Click on NSDL to cast your vote.                                                                                                    |
|                                                                                                    | 3. If the user is not registered for Easi/Easiest, option to register is available at https://web.cdslindia.com/myeasi/Registration/EasiRegistration                                                                                                    |
|                                                                                                    | 4. Alternatively, the user can directly access e-Voting page by providing demat Account Number<br>and PAN No. from a link in www.cdslindia.com home page. The system will authenticate the<br>user by sending OTP on registered Mobile & Email as recorded in the demat Account. After<br>successful authentication, user will be provided links for the respective ESP i.e. NSDL where the<br>e-Voting is in progress.                                                                                                    |
| Individual<br>Shareholders<br>(holding securities in<br>demat mode) login<br>through their<br>depository<br>participants | You can also login using the login credentials of your demat account through your Depository<br>Participant registered with NSDL/CDSL for e-Voting facility. Once login, you will be able to see<br>e-Voting option. Once you click on e-Voting option, you will be redirected to NSDL/CDSL<br>Depository site after successful authentication, wherein you can see e-Voting feature. Click on<br>options available against company name or <b>e-Voting service provider-NSDL</b> and you will be<br>redirected to e-Voting website of NSDL for casting your vote during the remote e-Voting period<br>or joining virtual meeting & voting during the meeting. |

**Important note:** Members who are unable to retrieve User ID/ Password are advised to use Forget User ID and Forget Password option available at abovementioned website.

Helpdesk for Individual Shareholders holding securities in demat mode for any technical issues related to login through Depository i.e. NSDL and CDSL.

| Login type                                                               | Helpdesk details                                                                                                    |
|--------------------------------------------------------------------------|----------------------------------------------------------------------------------------------------|
| Individual Shareholders<br>holding securities in demat<br>mode with NSDL | Members facing any technical issue in login can contact NSDL helpdesk by sending a request at evoting@nsdl.co.in or call at toll free no.: 1800 1020 990 and 1800 22 44 30  |
| Individual Shareholders<br>holding securities in demat<br>mode with CDSL | Members facing any technical issue in login can contact CDSL helpdesk by sending a request at helpdesk.evoting@cdslindia.com or contact at 022- 23058738 or 022-23058542-43 |

# B) Login Method for shareholders other than Individual shareholders holding securities in demat mode and shareholders holding securities in physical mode.

#### How to Log-in to NSDL e-Voting website?

- 1. Visit the e-Voting website of NSDL. Open web browser by typing the following URL: https://www.evoting.nsdl.com/ either on a Personal Computer or on a mobile.
- 2. Once the home page of e-Voting system is launched, click on the icon "Login" which is available under 'Shareholder/Member' section.
- 3. A new screen will open. You will have to enter your User ID, your Password/OTP and a Verification Code as shown on the screen.

Alternatively, if you are registered for NSDL eservices i.e. IDEAS, you can log-in at https://eservices.nsdl.com/ with your existing IDEAS login. Once you log-in to NSDL eservices after using your log-in credentials, click on e-Voting and you can proceed to Step 2 i.e. Cast your vote electronically.

4. Your User ID details are given below :

| Manner of holding shares i.e.<br>Demat (NSDL or CDSL) or Physical | Your User ID is:                                                                                     |
|-------------------------------------------------------------------|----------------------------------------------------------------------------------------------------|
| For Members who hold shares in                                    | 8 Character DP ID followed by 8 Digit Client ID                                                      |
| demat account with NSDL.                                          | For example if your DP ID is IN300*** and Client ID is 12***** then your user ID is IN300***12*****. |
| For Members who hold shares in                                    | 16 Digit Beneficiary ID                                                                              |
| demat account with CDSL.                                          | For example if your Beneficiary ID is $12^{************************************$                     |
| For Members holding shares in Physical Form.                      | EVEN Number followed by Folio Number registered with the company                                     |

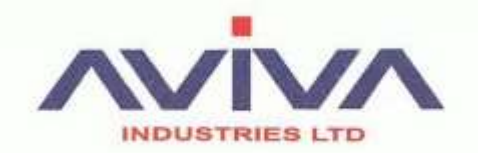

For example if folio number is 001\*\*\* and EVEN is 101456 then user ID is 101456001\*\*\*

- 5. Password details for shareholders other than Individual shareholders are given below:
- a) If you are already registered for e-Voting, then you can user your existing password to login and cast your vote.
- b) If you are using NSDL e-Voting system for the first time, you will need to retrieve the 'initial password' which was communicated to you. Once you retrieve your 'initial password', you need to enter the 'initial password' and the system will force you to change your password.
- c) How to retrieve your 'initial password'?
  - i. If your email ID is registered in your demat account or with the company, your 'initial password' is communicated to you on your email ID. Trace the email sent to you from NSDL from your mailbox. Open the email and open the attachment i.e. a .pdf file. Open the .pdf file. The password to open the .pdf file is your 8 digit client ID for NSDL

account, last 8 digits of client ID for CDSL account or folio number for shares held in physical form. The .pdf file contains your 'User ID' and your 'initial password'.

- ii. If your email ID is not registered, please follow steps mentioned below in process for those shareholders whose email ids are not registered.
- 6. If you are unable to retrieve or have not received the "Initial password" or have forgotten your password:
  - a) Click on "Forgot User Details/Password?" (If you are holding shares in your demat account with NSDL or CDSL) option available on www.evoting.nsdl.com.
  - b) Physical User Reset Password?" (If you are holding shares in physical mode) option available on www.evoting.nsdl.com.
  - c) If you are still unable to get the password by aforesaid two options, you can send a request at evoting@nsdl.co.in mentioning your demat account number/folio number, your PAN, your name and your registered address etc.
  - d) Members can also use the OTP (One Time Password) based login for casting the votes on the e-Voting system of NSDL.
- 7. After entering your password, tick on Agree to "Terms and Conditions" by selecting on the check box.
- 8. Now, you will have to click on "Login" button.
- 9. After you click on the "Login" button, Home page of e-Voting will open.

#### Step 2. Cast your vote electronically and join General Meeting on NSDL e-Voting system.

#### How to cast your vote electronically and join General Meeting on NSDL e-Voting system?

- 1. After successful login at Step 1, you will be able to see all the companies "EVEN" in which you are holding shares and whose voting cycle and General Meeting is in active status.
- 2. Select "EVEN" of company for which you wish to cast your vote during the remote e-Voting period and casting your vote during the General Meeting. For joining virtual meeting, you need to click on "VC/OAVM" link placed under "Join General Meeting".
- 3. Now you are ready for e-Voting as the Voting page opens.
- 4. Cast your vote by selecting appropriate options i.e. assent or dissent, verify/modify the number of shares for which you wish to cast your vote and click on "Submit" and also "Confirm" when prompted.
- 5. Upon confirmation, the message "Vote cast successfully" will be displayed.
- 6. You can also take the printout of the votes cast by you by clicking on the print option on the confirmation page.
- 7. Once you confirm your vote on the resolution, you will not be allowed to modify your vote.